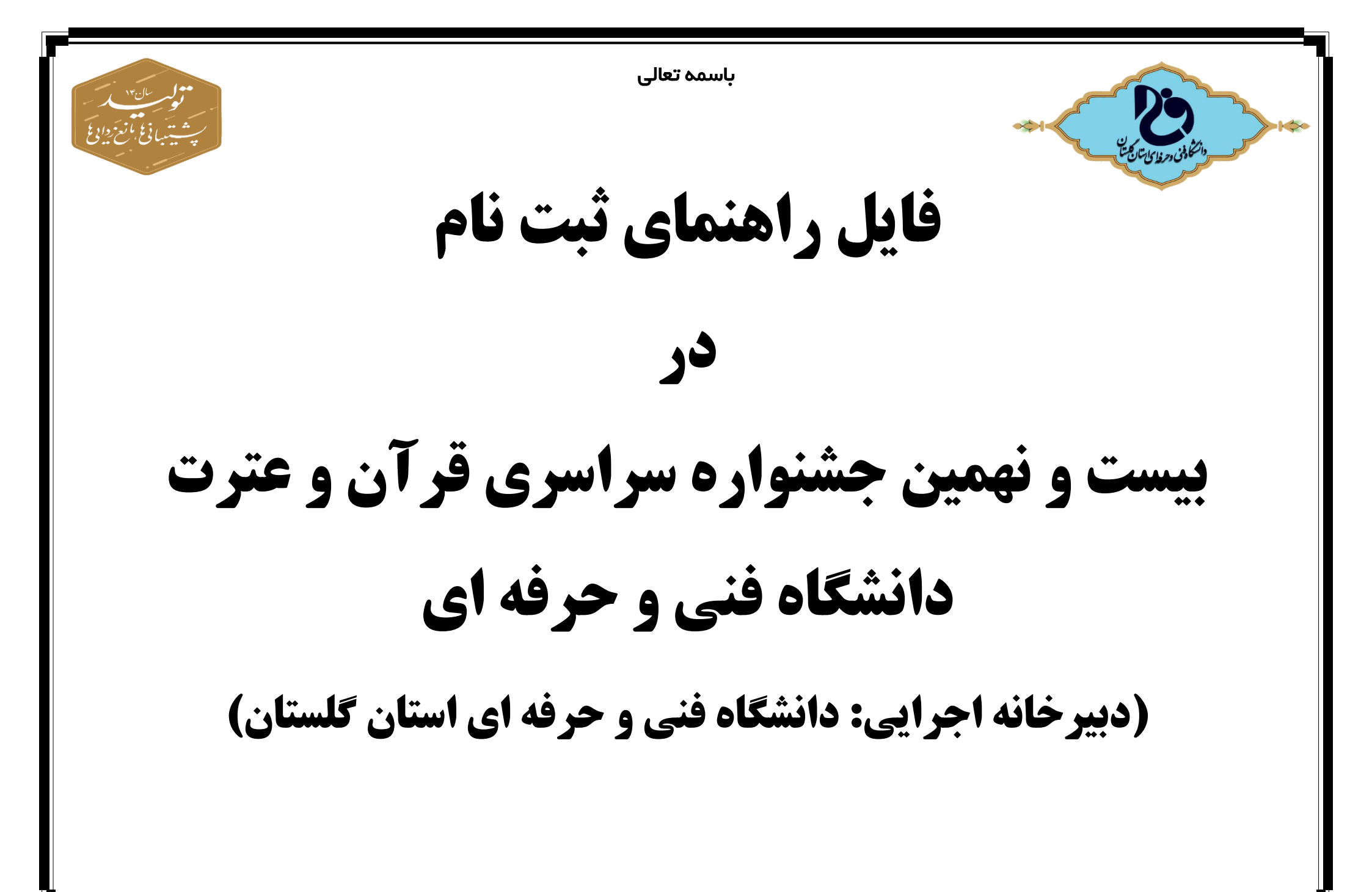

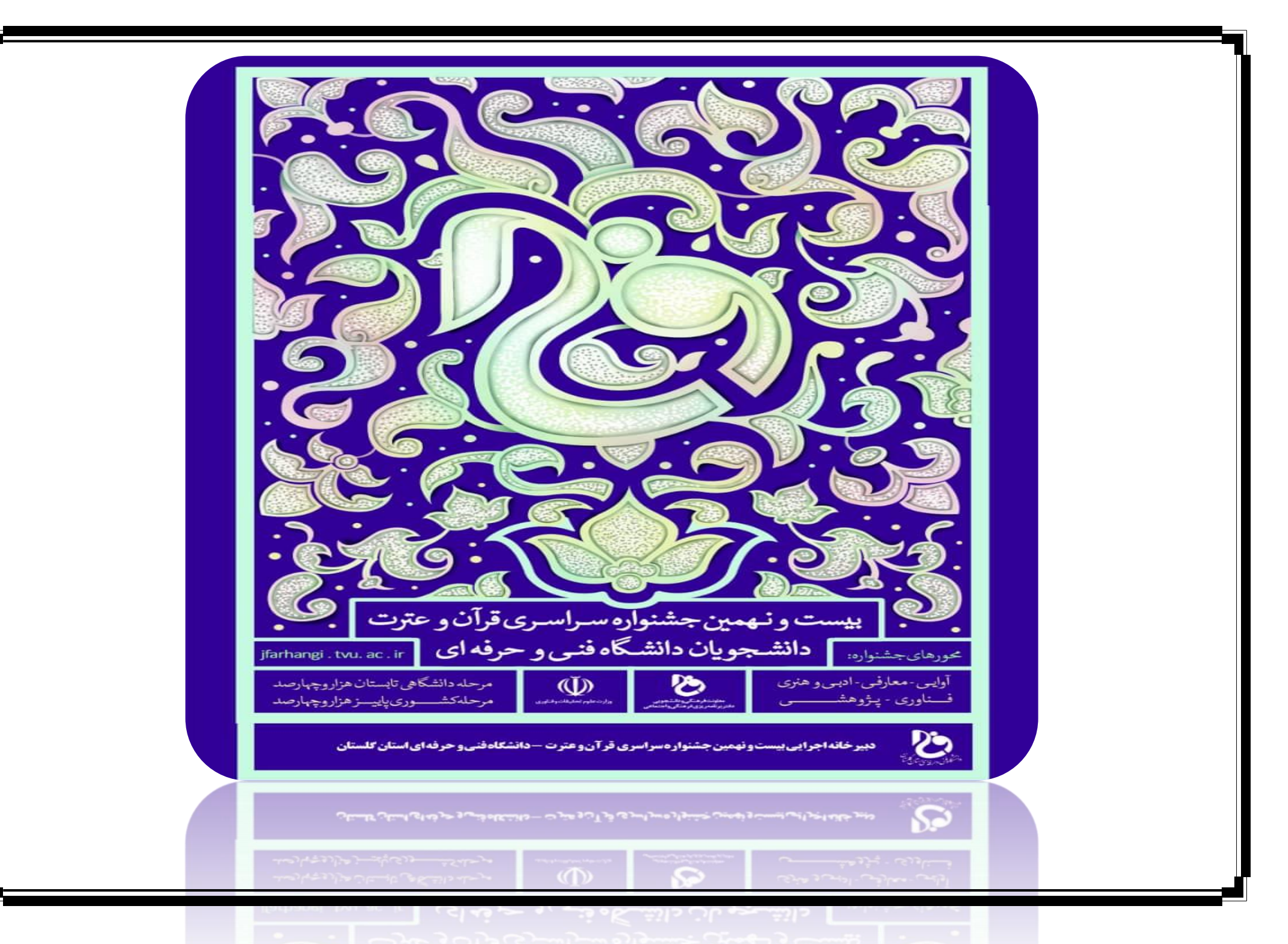

۱- در ابتدا وارد سایت جشنواره به آدرس http://jfarhangi.tvu.ac.ir/ می شوید.

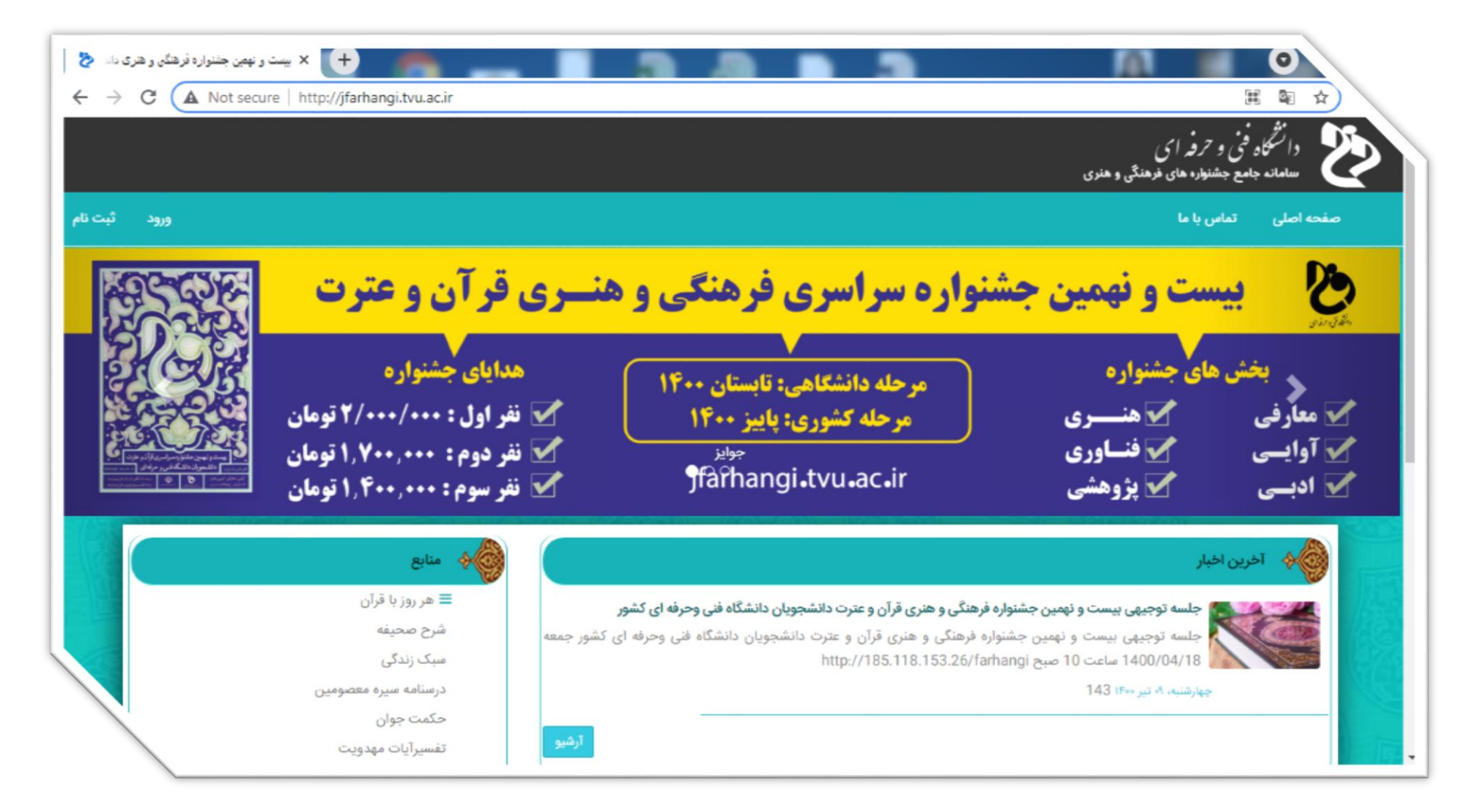

## ۲- گزینه ثبت نام در بالای صفجه سایت ، سمت چپ را انتخاب نمایید.

| + بیست و نهمین جشنواره فرهنگی و هری :               |                | 0           |
|-----------------------------------------------------|----------------|-------------|
| ← → C ▲ Not secure   http://jfarhangi.tvu.ac.ir     |                | ₩ ¤ Q ☆ ■ : |
| ا ورود ثبت نام                                      | تماس با م      | م صفحه اصلی |
| مختله مقرادتين درسي مرحله كشورى بايب زهزار وجهار صد |                |             |
|                                                     |                |             |
|                                                     | منابع          |             |
|                                                     | هر روز با قرآن | =           |
|                                                     | رح صحيفه       | ش ا         |
|                                                     | بک زندگی       | ω           |
| مصومين                                              | رسنامه سيره مع | در          |
|                                                     | کمت جوان       | >           |
| ييت                                                 | سيرآيات مهدو   | تف          |
|                                                     | بام امام       | پي          |
| دانشجویی                                            | ِسش و پاسخ د   | پر          |
| صحيفه سجاديه                                        | ئنايى بامفاهيم | âĨ          |

۳- با انتخاب گزینه ثبت نام، صفحه زیر باز می شود که باید کلیه اطلاعات خواسته شده را تکمیل و سپس کلید انتهایی صفحه با عنوان مرحله بعد(انتخاب رشته) را کلیک نمایید.

| → C 🔺 | Not secure   http://jfarhangi.tv | J.ac.ir/Account/Register?returnUrl=%2F                                                                                                    |                                                                            |                                                                                                    |                                                            |
|-------|----------------------------------|----------------------------------------------------------------------------------------------------|----------------------------------------------------------------------------|----------------------------------------------------------------------------------------------------|------------------------------------------------------------|
|       |                                  |                                                                                                    |                                                                            |                                                                                                    | دانشگاه فنی و ترفه ای<br>معاد جامع مقاعا دهاه وهانه وهاه و |
| -10   |                                  |                                                                                                    |                                                                            |                                                                                                    | مفحاطى تنقنيةما                                            |
|       |                                  |                                                                                                    |                                                                            |                                                                                                    |                                                            |
|       |                                  |                                                                                                    | تیت نام در سامانه                                                          | من من من                                                                                                    |                                                            |
|       |                                  | د نام به موارد زیر توجه فرمایید<br>این نام نوانس بود آن را بیری قاصه وزد کند<br>۱۰۰ کار آن مانی سر در ایران ایران که مرادن ماند به هایش باشد | کاربر گرانی لطاط هنگام ثبت<br>• تام کاربری شما هما<br>• رویا عمد بادی حداق | تضيؤها                                                                                                    |                                                            |
|       |                                  | لقاعات الملى در الن صفحه وازد صفحه التخاب رشته خواهيد شد                                                                                     | ايس از بابان ورود ا                                                        |                                                                                                    |                                                            |
|       |                                  |                                                                                                    | هم                                                                         |                                                                                                    |                                                            |
|       |                                  |                                                                                                    | نام حانوادگی                                                               |                                                                                                    |                                                            |
|       |                                  |                                                                                                    | نام پدر                                                                    |                                                                                                    |                                                            |
|       |                                  |                                                                                                    | کنطی (تم کاریزی)                                                           |                                                                                                    |                                                            |
|       |                                  |                                                                                                    | 1945 <del>74</del> 51                                                      |                                                                                                    |                                                            |
|       |                                  |                                                                                                    | تكرار ومزعور                                                               | A Marine Marine Ma |                                                            |
|       |                                  |                                                                                                    | النسل                                                                      | اظلاعات خواسته شده را                                                                                                    |                                                            |
|       |                                  |                                                                                                    | تلقن هبراه                                                                 | تکمیل نمایید                                                                                                    |                                                            |
|       |                                  | س الما مكن الأكومة ها را المنطاب سابيد 🔪 الى رفتن به مرحله انتخاب                                                                            | جنبيت                                                                      | - (8 <u>5</u> 888                                                                                                    |                                                            |
|       |                                  | رشته روی گزینه زیر کلیک                                                                                                    | تساره دالشجوبي                                                             |                                                                                                    |                                                            |
|       |                                  | المعادية والمعادية المعادية                                                                                                    | سل ورود                                                                    | V - Constraints                                                                                                    |                                                            |
|       |                                  | المعابق بر ويد عارا النظاب سيد                                                                                                    |                                                                            | 1. Jacqueren                                                                                                    |                                                            |
|       |                                  | المالية المالية المالية المالية المالية المالية المالية المالية المالية المالية المالية المالية المالية المالية                              | تبر                                                                        | 1/17/53/253-30                                                                                                    |                                                            |
|       |                                  | الطابكي از كرده هار التخاب عديد. ◄                                                                                                    | مركز                                                                       | 16532259                                                                                                    |                                                            |
|       |                                  |                                                                                                    | رشته تحصيلى                                                                |                                                                                                    |                                                            |
|       |                                  | V                                                                                                    | تلفن لايت                                                                  |                                                                                                    |                                                            |

۴- وارد مرحله انتخاب رشته می شوید. می توانید انتخاب رشته اصلی(۶ بخش هنری، ادبی ،آوایی، معارفی، پژوهشی و فناوری) را مشاهده نمایید. سپس رشته فرعی متناسب با هریک را انتخاب و گزینه ذخیره تغییرات را کلیلک نمایید تا انتخاب رشته شما ثبت گردد.

لازم به ذکر است هر دانشجو می تواند در مرحله دانشگاهی در دو بخش (رشته اصلی و فرعی) شرکت نماید.

| + 🗙 بیست و نهمین جندواره فرهنگی و هری داند 👌                   | Rectified and the          |                                                 |                             | 0                                                                    |   |
|----------------------------------------------------------------|----------------------------|-------------------------------------------------|-----------------------------|----------------------------------------------------------------------|---|
| $\leftarrow$ $\rightarrow$ C A Not secure   http://jfarhangi.t | vu.ac.ir/User/RelatedTopic |                                                 |                             | \$a ⊂, ☆                                                             |   |
| خروج والمسمعات (کترل بنل                                       |                            |                                                 |                             | مفحه اصلی                                                            |   |
|                                                                |                            |                                                 | ناب رشته                    | اطلاعات کاربر                                                        | ≡ |
|                                                                |                            |                                                 | نات شرکت در رشته های مسابقه | > پروفایل                                                            |   |
|                                                                | ماييد 🗸                    | لطفا یکی از گزینه ها را انتخاب نه               | اصلى                        | <ul> <li>&gt; رشته ها و آثار</li> <li>&gt; تغییر رمز عبور</li> </ul> | • |
|                                                                | ماييد 🗸                    | لطفا یکی از گزینه ها ر <mark>ا</mark> انتخاب نه | قرعى                        | > مسابقات کتبی رشته                                                  |   |
| ذخيره تغييرات                                                  |                            |                                                 |                             |                                                                      |   |
|                                                                |                            |                                                 | شته های انتخابی             | 9                                                                    |   |
| 8 <sup>1</sup>                                                 | ãe.                        | رشته فرعى                                       | رشته اصلی                   |                                                                      |   |
|                                                                |                            |                                                 |                             |                                                                      |   |
|                                                                |                            |                                                 |                             |                                                                      |   |
|                                                                |                            |                                                 | بت شده                      | זטר צ                                                                |   |
| ) وضعيت                                                        | رشته فرعی آخرین            | رشته اصلی                                       | هگیری عنوان اثر             | کد ر                                                                 |   |
|                                                                |                            |                                                 |                             |                                                                      |   |
|                                                                |                            |                                                 |                             |                                                                      |   |

## **نمایش کلیه رشته های اصلی**

| - Not secure   http://jiamaiig.tvu.ac.ii/ | user/ Related topic |                                                                                                    |                                   |                              |                                                                                                 |   |
|-------------------------------------------|---------------------|----------------------------------------------------------------------------------------------------|-----------------------------------|------------------------------|-------------------------------------------------------------------------------------------------|---|
| خروج (المسلمية) ک                         |                     |                                                                                                    |                                   |                              | صفحه اصلی                                                                                       |   |
|                                           |                     |                                                                                                    | ب رشته                            | انتخاد                       | 号 اطلاعات کاربر                                                                                 | ≡ |
|                                           |                     |                                                                                                    | شرکت در رشته های مسابقه           | اطلاعات                      | > پروفایل                                                                                       |   |
| ذخیرہ تغییر <sup>ار</sup><br>منطع         | نمایید ✓            | لطفا یکی از گزینه ها را انتخاب<br>لطفا یکی از گزینه ها را انتخاب<br>آوایی<br>معارفی<br>فناوری<br>پژوهشی<br>هنری | لى<br>بى<br>ھاى انتخابى<br>4 اصلى | رشته اصا<br>رشته فرم<br>رشته | <ul> <li>&gt; رشته ها و آثار</li> <li>&gt; تغییر رمز عبور</li> <li>&gt; مسابقات کتبی</li> </ul> | ¢ |
| آخرين وضعيت                               | رشته فرعی           | رشته اصلی                                                                                                    | شدہ<br>بری عنوان اثر              | آثار ثبت<br>کد رهگی          |                                                                                                 |   |

|               |                         | بخش معارفی                                                                                                    |                                 |                                       |
|---------------|-------------------------|----------------------------------------------------------------------------------------------------|---------------------------------|---------------------------------------|
|               | dC.lf/User/RelatedTopic |                                                                                                    |                                 |                                       |
|               |                         |                                                                                                    | انتخاب رشته                     | -Bist                                 |
|               |                         |                                                                                                    | اطلاعات شرکت در رشته های مسابقه | > پروفایل<br>> ر <b>شته ها و آثار</b> |
|               | ~                       | معارفى                                                                                                    | رشته اصلی                       | یک > تغییر رمز عبور                   |
| ذخيره تغييرات | ~                       | لطفا یکی از گزینه ها را انتخاب کنید<br>لطفا یکی از گزینه ها را انتخاب کنید<br>مفاهیم نهج البلاغه                               | رشته فرعی                       | > مسابقات کتبی                        |
|               |                         | معاهیم صحیعه سجادیه<br>حفظ موضوعی قرآن کریم                                                                                    | رشته های انتخابی                |                                       |
|               | مقطع                    | آشنایی با ترجمه و تفسیر قرآن کریم<br>_ آشنایی با احادیث اهل بیت (ع)<br>آشنایی با سیره معصومین(ع)<br>- احکام<br>- پرسمان معارفی | رشته اصلی                       |                                       |
|               |                         | المسبب رندنی اعمدمی ایرانی                                                                                                    | آثار ثبت شده                    |                                       |
| •             | رشته فرعى آخرين وضعب    | رشته اصلی                                                                                                    | کد رهگیری عنوان اثر             |                                       |
|               |                         |                                                                                                    |                                 |                                       |
|               |                         |                                                                                                    |                                 |                                       |
|               |                         |                                                                                                    |                                 |                                       |

|               |             | <u> </u>       | بخش آوایے                                                          |                                 |                                                                      |
|---------------|-------------|----------------|--------------------------------------------------------------------|---------------------------------|----------------------------------------------------------------------|
|               |             | RelatedTopic   |                                                                    |                                 |                                                                      |
|               |             |                |                                                                    | انتخاب رشته                     | JUST and                                                             |
|               |             |                |                                                                    | اطلاعات شرکت در رشته های مسابقه | > پروفایل                                                            |
|               |             | ~              | آوایی                                                              | رشته اصلی                       | <ul> <li>&gt; رشته ها و آثار</li> <li>&gt; تغییر رمز عبور</li> </ul> |
|               |             | ئنيد ←<br>كنيد | لطفا یکی از گزینه ها را انتخاب آ<br>لطفا یکی از گزینه ها را انتخاب | رشته فرعی                       | > مسابقات کتبی                                                       |
| ذخيره تغييرات |             |                | تلاوت تحقیق<br>تلاوت ترتیل<br>مفظ 5 منہ                            | رشته های انتخاب                 |                                                                      |
|               | مغطع        |                | رشته فرعی                                                          | رشته اصلی                       |                                                                      |
|               |             |                |                                                                    |                                 |                                                                      |
|               |             |                |                                                                    | آثار ثبت شده                    |                                                                      |
|               | آخرين وضعيت | رشته فرعی      | رشته اصلی                                                          | کد رهگیری عنوان اثر             |                                                                      |
|               |             |                |                                                                    |                                 |                                                                      |
|               |             |                |                                                                    |                                 |                                                                      |
|               |             |                |                                                                    |                                 |                                                                      |
|               |             |                |                                                                    |                                 |                                                                      |

|               |             | <u>ى</u>         | بخش فناور                                                                                     |            |                        |                                                                      |
|---------------|-------------|------------------|-----------------------------------------------------------------------------------------------|------------|------------------------|----------------------------------------------------------------------|
|               |             | RelatedTopic     |                                                                                               |            |                        |                                                                      |
|               |             |                  |                                                                                               |            | انتخاب رشته            | NOT                                                                  |
|               |             |                  |                                                                                               | نای مسابقه | اطلاعات شرکت در رشته ه | > پروفایل                                                            |
|               |             | ~                | فناوري                                                                                        |            | رشته اصلی              | <ul> <li>&gt; رشته ها و آثار</li> <li>&gt; تغییر رمز عبور</li> </ul> |
|               |             | کنید 🗸<br>ب کنید | لطفا یکی از گزینه ها را انتخاب<br>لطفا یکی از گزینه ها را انتخار<br>تولید نرم افزار و ایلیکشن |            | رشته فرعی              | <ul> <li>مسابقات کتبی</li> </ul>                                     |
| دخيره للعيرات |             |                  | کانال شبکه های مجازی                                                                          |            | رشته های انتخابی       |                                                                      |
|               | منطع        |                  | رشته فرعی                                                                                     |            | رشته اصلی              |                                                                      |
|               |             |                  |                                                                                               |            | آثار ثبت شده           |                                                                      |
|               | آخرين وضعيت | رشته فرعی        | رشته اصلی                                                                                     | عنوان اثر  | کد رهگیری              |                                                                      |
|               |             |                  |                                                                                               |            |                        |                                                                      |
|               |             |                  |                                                                                               |            |                        |                                                                      |
|               |             |                  |                                                                                               |            |                        |                                                                      |
|               |             |                  |                                                                                               |            |                        |                                                                      |
|               |             |                  |                                                                                               |            |                        |                                                                      |

|               |             | <u>ح</u>       | بخش پژوهش                                                                       |                                              |                                                      |
|---------------|-------------|----------------|---------------------------------------------------------------------------------|----------------------------------------------|------------------------------------------------------|
|               |             | elatedTopic    |                                                                                 |                                              |                                                      |
|               |             |                |                                                                                 | انتخاب رشته                                  | roor                                                 |
|               |             | ~              | پژوهشی                                                                          | اطلاعات شرکت در رشته های مسابقه<br>رشته اصلی | > پروفایل<br>> رشته ها و آثار<br>یک > تغییر رمز عبور |
| ذخيره تغييرات |             | کنید ۲<br>کنید | لطفا یکی از گزینه ها را انتخاب<br>لطفا یکی از گزینه ها را انتخاب<br>مقاله نویسی | رشته فرعی                                    | > مسابقات کتبی                                       |
|               | مغطع        |                | رشته فرعی                                                                       | رشته های انتخابی<br>رشته اصلی                |                                                      |
|               |             |                |                                                                                 | آثار لیت شدہ                                 |                                                      |
|               | آخرين وضعيت | رشته فرعی      | رشته اصلی                                                                       | کد رهگیری عنوان اثر                          |                                                      |
|               |             |                |                                                                                 |                                              |                                                      |
|               |             |                |                                                                                 |                                              |                                                      |
|               |             |                |                                                                                 |                                              |                                                      |

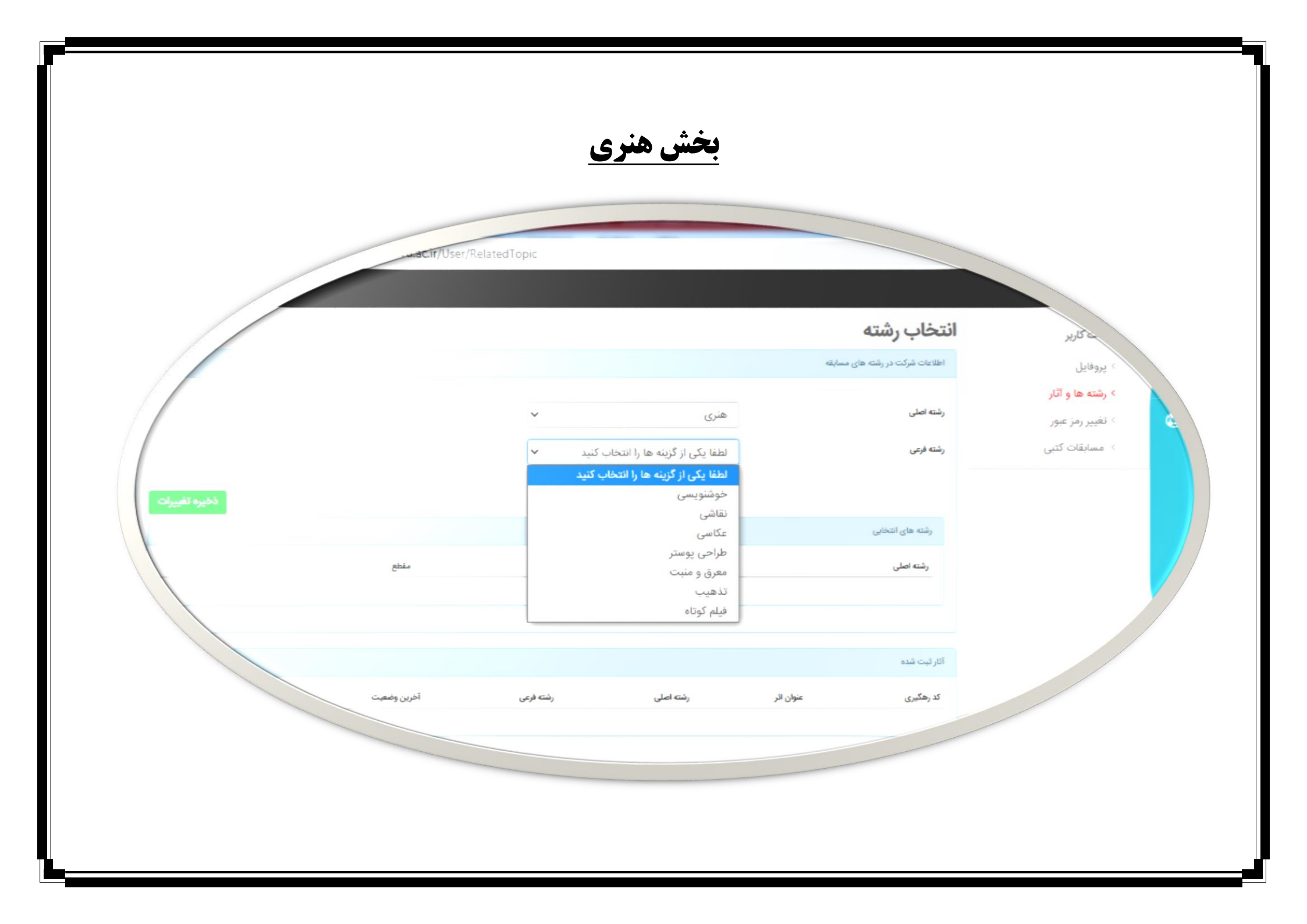

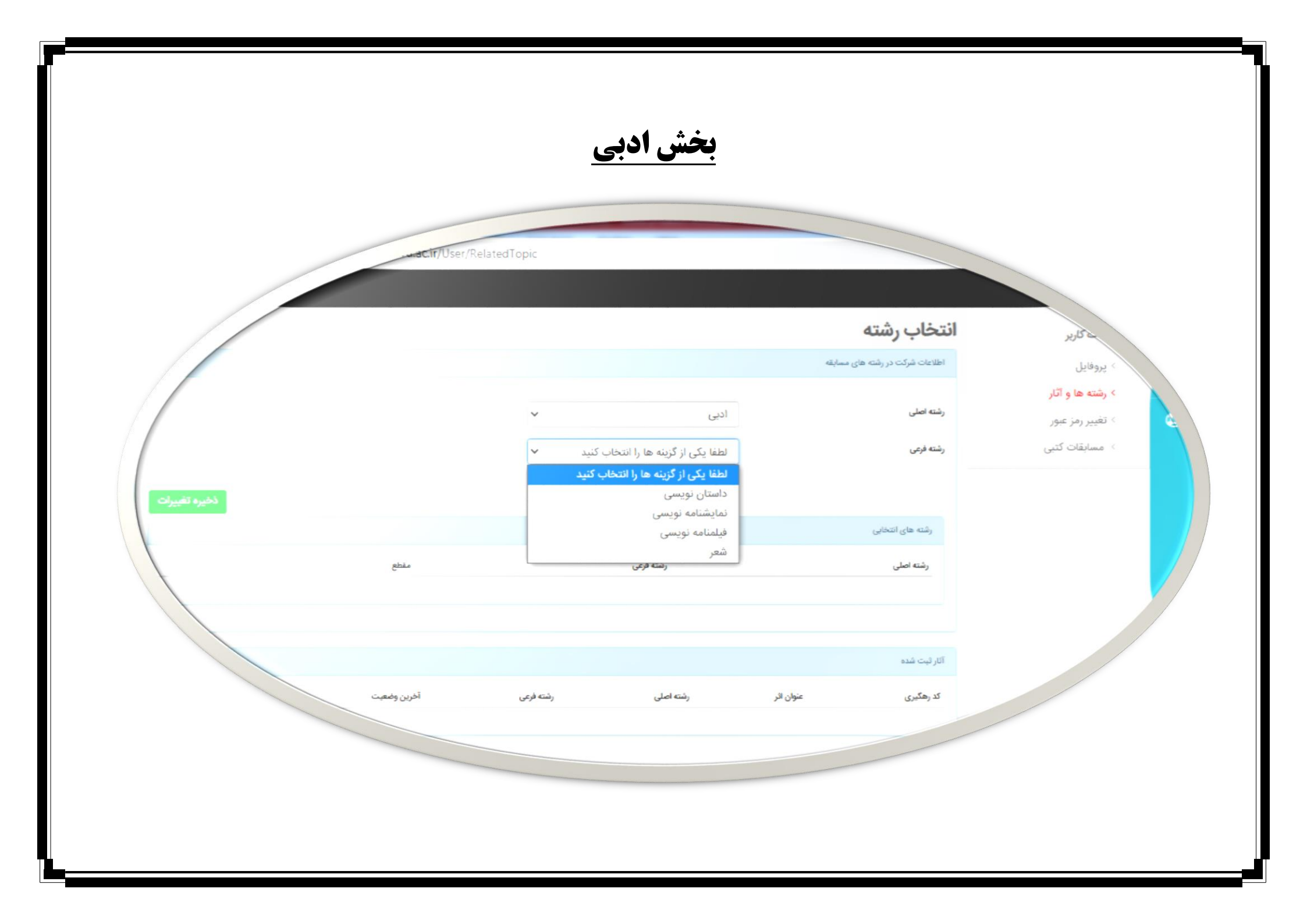

۵- با انتخاب رشته ها، شته های انتخابی در کادر پایین صفحه قابل مشاهده خواهند بود و مراحل ثبت نام پایان خواهد یافت.

لازم به ذکر است رشته معارفی در تاریخ ۲۸ تیر ماه امتحان کتبی برگزار می نماید و ارسال آثار در سایر رشته ها متعاقبا اطلاع رسانی خواهد شد.

| نهمین جشنواره فرهنگی و | + ×بيست و ن                                              |                   |           |           |                             |             |             |   |
|------------------------|----------------------------------------------------------|-------------------|-----------|-----------|-----------------------------|-------------|-------------|---|
| $\rightarrow$ C        | 🔿 🖄 jfarhangi.tvu.ac.ir/U                                | Jser/RelatedTopic |           |           |                             | 8 ☆         | $\boxtimes$ |   |
| и (carlet Start)       | خروج                                                     |                   |           |           |                             | صفحه اصلی   |             |   |
|                        |                                                          |                   |           |           | انتخاب رشته                 | ، کاربر     | 📒 اطلاعات   | Ξ |
|                        |                                                          |                   |           | ايقه      | اطلاعات شرکت در رشته های مس | ایل         | > پروف      |   |
|                        |                                                          |                   |           |           | 4                           | ه ها و آثار | > رشت       |   |
|                        |                                                          |                   |           |           | رشته های انتخّابی           | ر رمز عبور  | > تغيي      | Q |
|                        |                                                          |                   | مقطع      | رشته فرعی | رشته اصلی                   | ابقات كتبى  | ۰ مس        |   |
| تير ماه 🖸              | بخش معارفی امتحان کتبی در ۲۸                             | مشاهده امتيازات   | استانی    | احكام     | معارفى                      |             |             |   |
| متعاقبا 😳<br>بد شد.    | متیازات در سایر رشته ها ارسال آثار ه<br>اطلاع رسانی خواه | ثبت اثر مشاهده ا  | استانی    | عکاسی     | هنری                        |             |             |   |
|                        |                                                          |                   |           |           |                             |             |             |   |
|                        |                                                          |                   |           |           | آثار ثبت شده                |             |             |   |
|                        | آخرين وضعيت                                              | رشته فرعى         | رشته اصلی | عنوان اثر | کد رهگیری                   |             |             |   |
|                        |                                                          |                   |           |           |                             |             |             |   |
|                        |                                                          |                   |           |           |                             |             |             |   |